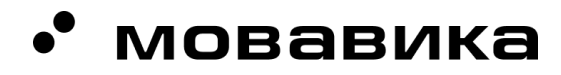

Общество с ограниченной ответственностью «ВИДЕОСОФТ»

Россия, 630091, Новосибирская область, город Новосибирск, улица Романова, дом 39

info@provideosoft.ru

ОГРН 1245400019688 ИНН 5406841028 КПП 540601001

Р/с 40702 810 6 4405 0084457 СИБИРСКИЙ БАНК ПАО СБЕРБАНК К/с 30101 810 5 0000 0000641 БИК 045004641

# Мовавика Видео

# Инструкция по загрузке, установке и активации экземпляра

- 1. Загрузите установочный файл:
  - 1.1. версия для Windows https://www.movavika.ru/download-mvkvideoeditorplus
  - 1.2. версия для iOS <u>https://www.movavika.ru/download-mvkvideoeditorplusmac</u>
- 2. Дождитесь загрузки установочного файла на ваш компьютер.
- 3. Запустите загруженный файл с расширением \*.exe или \*.dmg в зависимости от выбранной версии программы согласно вашей операционной системе.
- 4. Запустится начальное окно установки (рис.1). Ознакомьтесь с Лицензионным соглашением. Поставьте флажок **Соглашаюсь с EULA**. Нажмите **Установить**

• мовавика

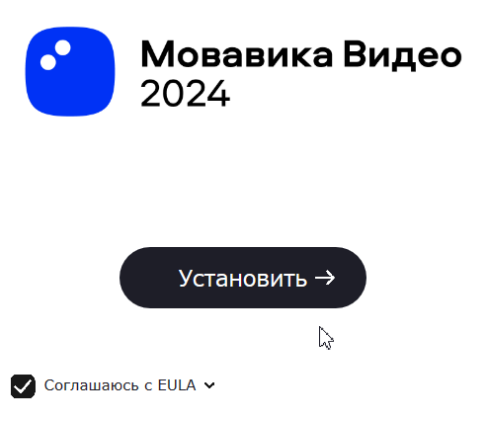

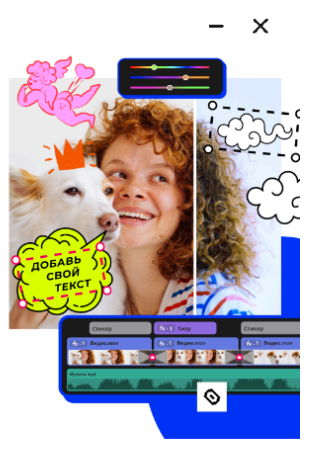

😥 Параметры установки 🗸

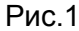

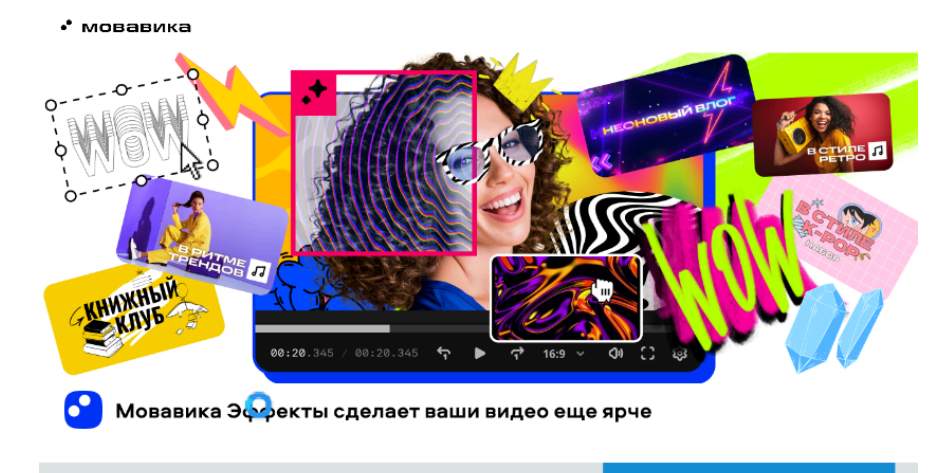

## 5. Начнется установка программы (рис.2)

Почти готово. Ждать осталось совсем недолго

#### Рис.2

6. Дождитесь установки программы. После завершения установки откроется программа (Рис.3)

| 🖸 Мова                                                                                                    | Иовавика Видео – Free version – New project                                                                                                    | - 0 ×                           |  |  |
|----------------------------------------------------------------------------------------------------|----------------------------------------------------------------------------------------------------|---------------------------------|--|--|
| File                                                                                                    |                                                                                                    |                                 |  |  |
| +                                                                                                    | + File import Project files Sample videos Backgrounds Intro videos                                                                                                    |                                 |  |  |
| Т                                                                                                    |                                                                                                    |                                 |  |  |
| ∞<br>•                                                                                                    | A Drag files or folders here                                                                                                    | вавика                          |  |  |
| ٢                                                                                                    | Add files >                                                                                                    | видео                           |  |  |
| ¢                                                                                                    |                                                                                                    |                                 |  |  |
| 80                                                                                                    |                                                                                                    |                                 |  |  |
|                                                                                                    | O O P   Record Capture Record   Video Screencast Audio   Wilzard ee:ee.000 14                                                                                                    | ▶ 7 <sup>2</sup> H 169 ∨ 0I ि ® |  |  |
| :                                                                                                    | ましゃら 10 mm 10 mm 10 m | Export   •                      |  |  |
| 000000 000005 000010 000015 000020 000025 000030 000025 000040 000045 000050 000055 000110 001135 00011<br> |                                                                                                    |                                 |  |  |
| ୦<br>ତ                                                                                                    |                                                                                                    | 0`<br>-5`                       |  |  |
| <ul><li>●</li><li>#</li></ul>                                                                               | Drop files here                                                                                                    | -10                             |  |  |
| বা<br>জ                                                                                                    |                                                                                                    | - 20                            |  |  |

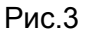

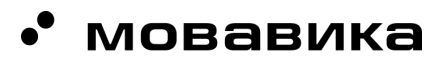

### 7. Откройте в верхнем меню раздел Справка (Рис.4)

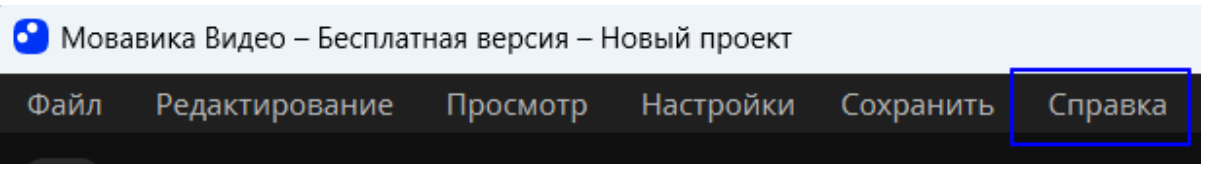

Рис.4

8. Выберите пункт Активировать программу... (Рис.5)

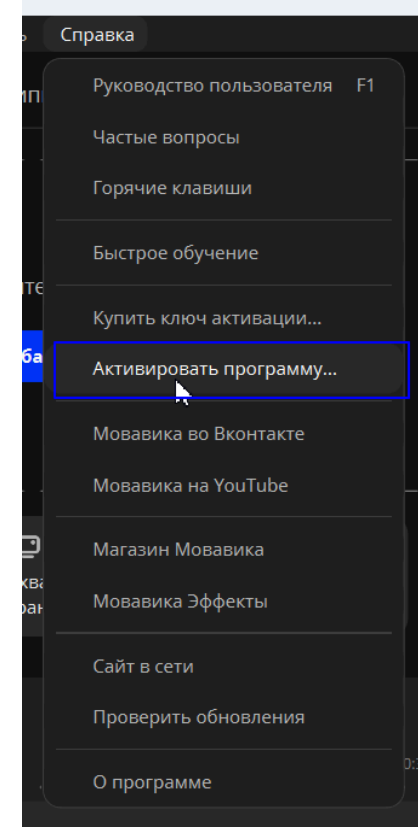

Рис.5

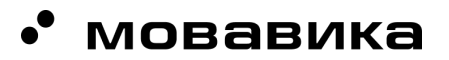

9. Введите или скопируйте ключ активации в поле мастера активации (Рис.6) и нажмите **Активировать** 

9.1. Ключ активации для проверки: 024569-13458-15679-01248-02456-14678-01568 (win) 235689-12468-01457-24569-34689-12567-01457 (mac)

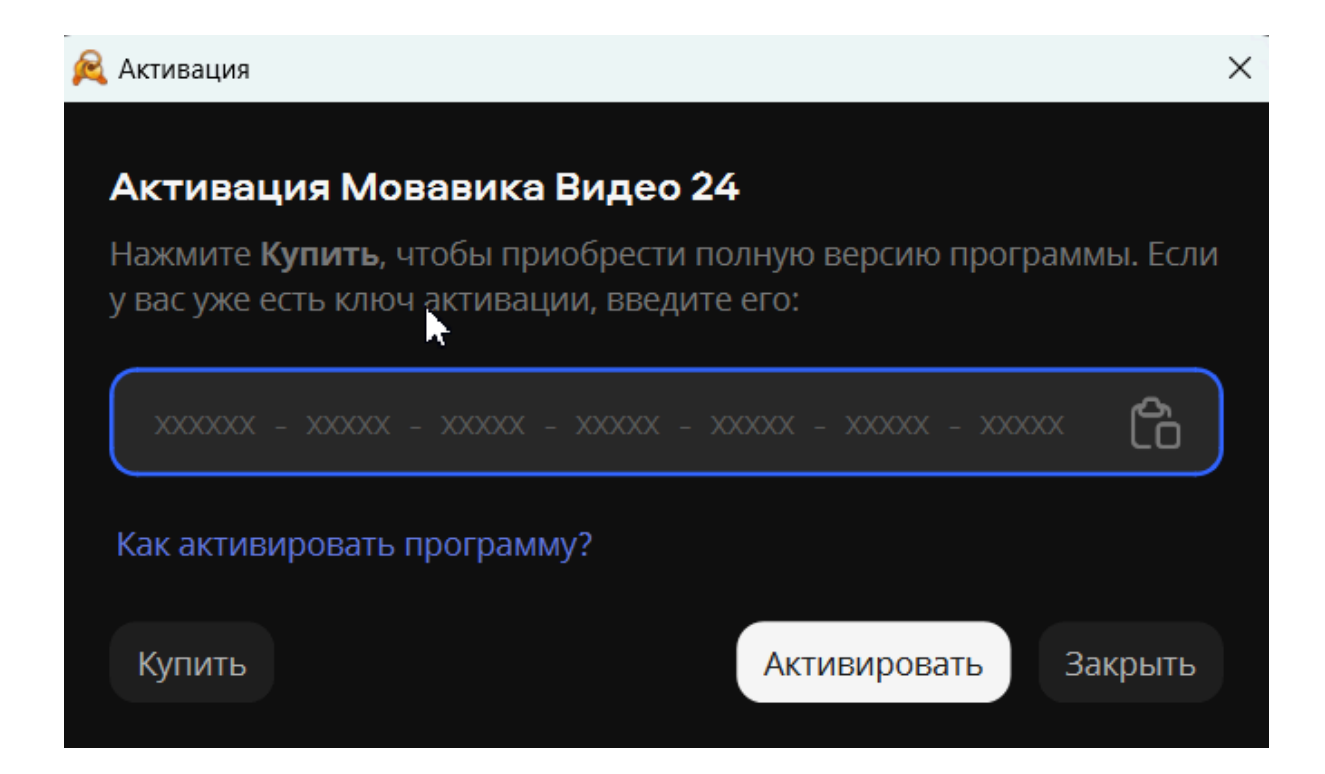

#### Рис.6

10. При успешной активации программы появится сообщение (Рис.7). Нажмите Продолжить

| 🙈 Мовавик | а Видео                                                           | × |
|-----------|-------------------------------------------------------------------|---|
| (j)       | Программа активирована<br>Спасибо, что выбрали Мовавика Видео 24! |   |
|           | Продолжить                                                        |   |
|           |                                                                   |   |

Рис.7

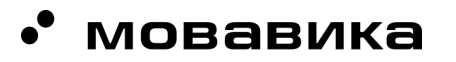

11. В следующем окне (Рис. 8) нажмите Ок

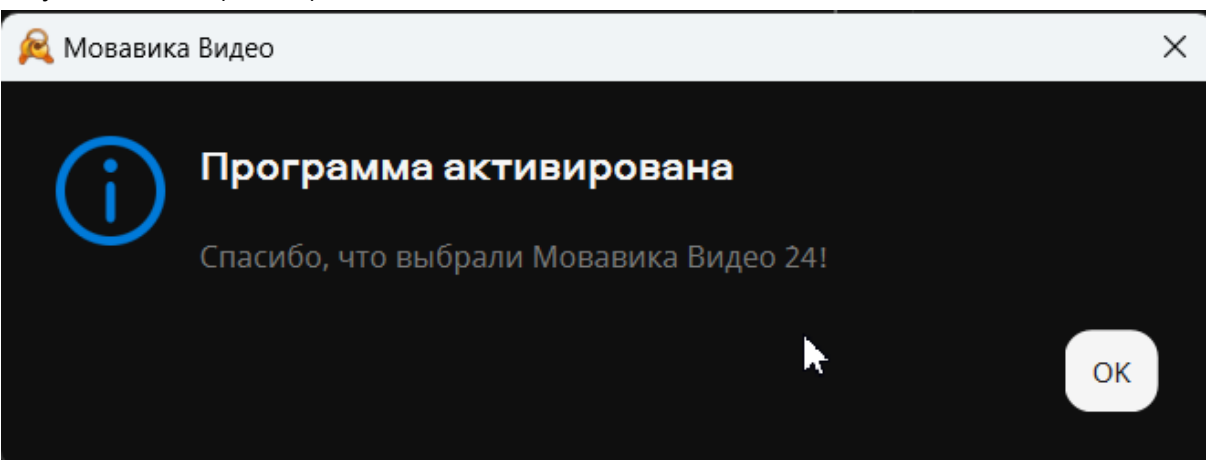

- 12. В случае некорректной работы активации, пожалуйста, свяжитесь с техническими специалистами:
  - 12.1. +7(923)707 03 98 Ведущий тестировщик Казакова Яна Владимировна
  - 12.2. priority@movavika.ru
  - 12.3. <u>https://help.movavika.ru/</u> техническая поддержка Мовавика

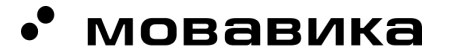